Step-by-Step Guide to Apply Texas

- 1. Create an account at <u>www.applytexas.org</u>
  - Create username and password
  - Use your Personal Email address. Do not use your Rockwall ISD student email.

| Sign up with a new account<br>Usemame<br>Usemame<br>Email<br>name@host.com<br>Password<br>Password | <ul> <li>Password must contain a lower case letter</li> <li>Password must contain an upper case letter</li> <li>Password must contain a special character</li> <li>Password must contain a number</li> <li>Password must contain at least 12 characters</li> </ul> |
|----------------------------------------------------------------------------------------------------|----------------------------------------------------------------------------------------------------|
| Sign up<br>Already have an account? Sign in                                                        |                                                                                                    |

After you register, check your personal email to verify your account. **Do not click continue until you have verified your account through email.** You will be prompted to sign in after you verify your email.

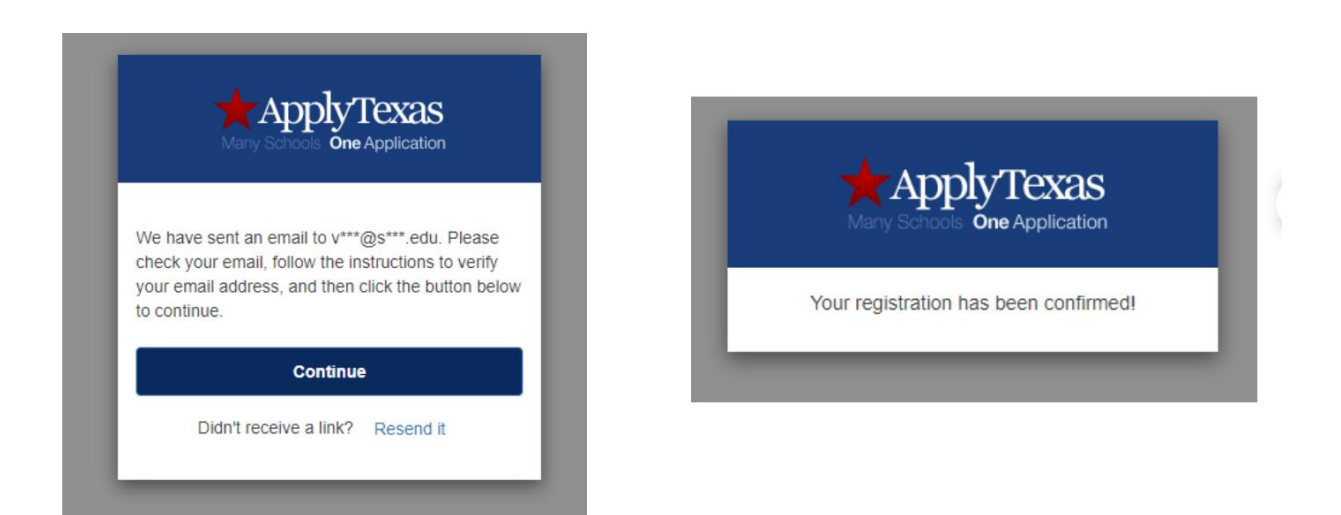

2. Start/Edit your profile

| * ApplyTexas |                                    | +8 Login FAQ Privacy Accessi                                                                                                    |
|--------------|------------------------------------|----------------------------------------------------------------------------------------------------|
|              | Welcome ba                         | ck                                                                                                    |
|              | Edit your ApplyTexas Profile       | Apply to a few schools                                                                                                    |
| Profile"     | Start/Edit Picitie                 | Startif of Apparations Before you start an application, you must complete your profile by circleng on the Down button on Page 10 |
|              | Steps to completing an             | ApplyTexas application                                                                                                    |
|              | 1. Edit and comp                   | olete your profile +                                                                                                    |
|              | 2. Start an applic                 | ation to a school +                                                                                                    |
|              | 3. Submit your application         | ion and wait for contact +                                                                                                    |
|              | System created by the ApplyTexas T | ream. Copyright © 2021 ApplyTexas                                                                                                |

Tip: All questions with a red asterisk (\*) must be filled in. Scroll through and answer all questions carefully.

- Enter your personal information
- On page 4 After you enter in your Permanent Address, click the verify address button.
- On page 5, you only need to enter a Physical Address if it's different than the Permanent Address you entered on page 5.
- 3. Page 8 High School Information. Enter Rockwall High School or Rockwall-Heath High School in the search box.

| lyT    | EXAS My Profile Research                                         |   | [+ Logout FAQ Priv | acy |
|--------|------------------------------------------------------------------|---|--------------------|-----|
| • •    | or your high school/secondary school: *                          |   |                    |     |
| set se | lected school details, type 'reset search' in the search box     |   |                    |     |
| ٩      | Rockwall                                                         | × |                    |     |
|        | QUEST ACADEMY ROCKWALL - ROCKWALL , TX ( US )                    |   |                    |     |
|        | ROCKWALL CHRISTIAN SCHOOL - ROCKWALL , TX ( US )                 |   |                    |     |
|        | DR GENE BURTON COLLEGE AND CAREER ACADEMY - ROCKWALL , TX ( US ) |   |                    |     |
|        | HERITAGE CHRISTIAN ACADEMY - ROCKWALL , TX ( US )                |   |                    |     |
|        | ROCKWALL CHRISTIAN ACADEMY - ROWLETT , TX ( US )                 |   |                    |     |
|        | ROCKWALL QUEST ACADEMY - ROCKWALL , TX ( US )                    |   |                    |     |
|        | ROCKWALL HIGH SCHOOL - ROCKWALL , TX ( US )                      |   |                    |     |
|        | ROCKWALL-HEATH HIGH SCHOOL - HEATH , TX ( US )                   |   |                    |     |
|        | School not found                                                 |   |                    |     |
|        | Reset search                                                     |   |                    |     |

- Enter your approximate Graduate Date ex. 05/31/2025
- A GED only applies if you drop out of high school.
- Page 9 No, you've never taken college classes. Unless, you took dual credit courses at another high school outside of Collin County. AP classes are not college classes. Do NOT count OnRamps as college classes.
  - Once you've answered all the questions, click Done

5. On the Apply Texas home page, you will now select "Start/Edit Applications"

| Welcome ba                   | ack<br>Started              | Select "Start/Edit |
|------------------------------|-----------------------------|--------------------|
| Edit your ApplyTexas Profile | Apply to a few schools      | Applications"      |
| Start/Edit Profile           | Start/Edit Applications     |                    |
| Steps to completing a        | n ApplyTexas application    |                    |
| 1. Edit and com              | plete your profile +        |                    |
| 2. Start an applic           | cation to a school +        |                    |
| 3. Submit your applicat      | tion and wait for contact + |                    |
|                              |                             |                    |

6. Then select "Start a New Application"

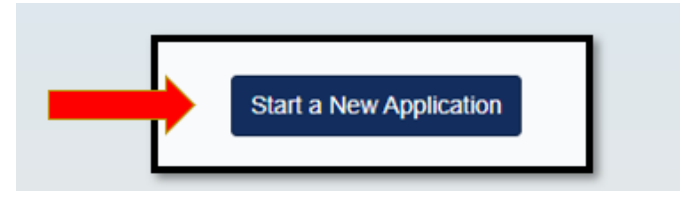

- 7. Make the following selections:
  - Institution: Collin College (multiple locations)
  - Application Type: Dual Credit
  - Semester: Fall 2024 or Summer 2024 (if you plan to take classes in the Summer)

\*If you apply for Summer 2024 and do not end up taking Summer classes, you will need to submit a new application for Fall 2024.

|                                     | Select the institution to which you would like to apply |    |
|-------------------------------------|---------------------------------------------------------|----|
| Collin College (multiple locations) | <b></b>                                                 | \$ |
|                                     | Select your application type                            |    |
| Dual Credit                         |                                                         | \$ |
|                                     | Select your semester                                    |    |
| Fall 2024                           |                                                         | \$ |

8. Select your first-choice school. There is a dual credit option; if you are unsure on major, this is always a safe option to choose.

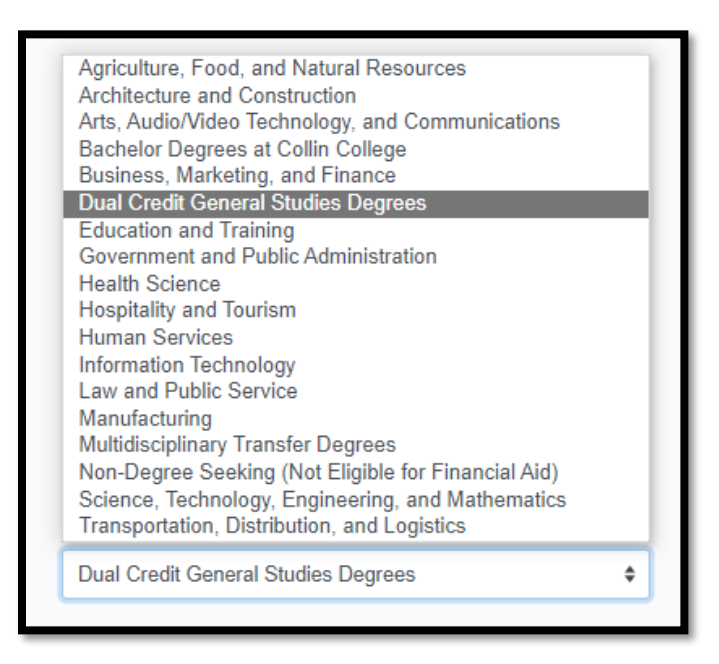

9. Select your first choice major (You can change your major/degree anytime). If you chose dual credit as your first-choice school, either major option is fine

| Select your first choice major         |    |
|----------------------------------------|----|
|                                        | \$ |
| Associate of Arts - General Studies    |    |
| Associate of Science - General Studies |    |

10. Choose the regular option deadline. Click on "select choices and start application".

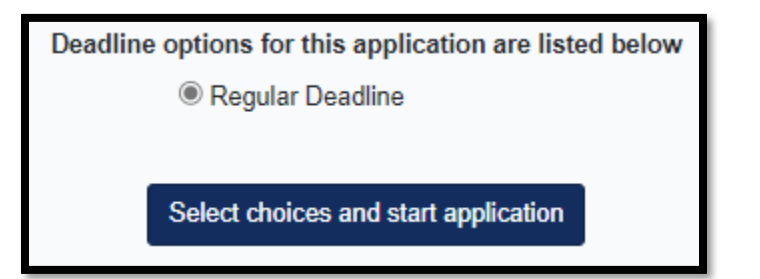

11. You will be taken back to the Apply Texas home page, scroll down to find the blue box for your Collin College application. Select "Dual Credit Questions"

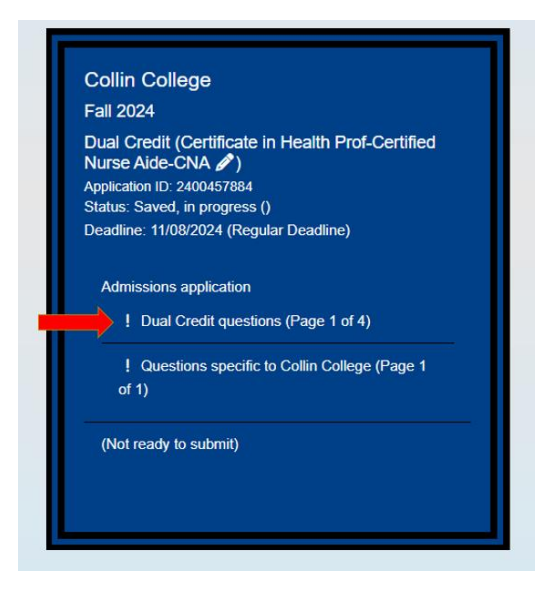

Please be sure to note the below indicators for if a section is complete or incomplete

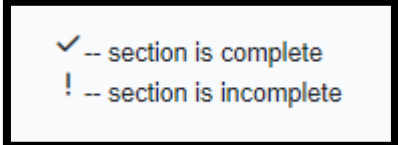

- 12. Answer the questions on page 1
  - Parent/Guardian information (you only have to list 1 parent/guardian at the top, but will need to list both for the education levels)
  - If you are adopted/in foster care
  - If you are homeschooled
  - Reason for seeking admission
    - i. Choosing "dual credit" and then either "Earn Associate Degree" or "Earn credits for transfer" are always safe options.

|          | Dual Credit (receiving both high school and college credit)                                                                                                    | \$ |    |
|----------|----------------------------------------------------------------------------------------------------|----|----|
|          | Select                                                                                                    |    | 1  |
| PI,      | College Transfer, Degree-seeking                                                                                                    |    |    |
|          | Transient- Seeking a degree elsewhere                                                                                                    |    |    |
|          | Readmission from prior semester                                                                                                    |    |    |
|          | High School Graduate                                                                                                    |    |    |
|          | GED<br>Home Schooled/High School Graduate                                                                                                    |    |    |
| 6        | Dual Credit (receiving both high school and college credit)                                                                                                    |    | 61 |
| - 12     |                                                                                                    |    |    |
|          | High School Early Admission (college credit only)                                                                                                    |    |    |
| ,        | Frign School Earry Admission (college creat only)<br>Individual Approval (no high school diploma or GED)<br>rease minicae inte mignesi rever complete on your parents on regariguarunan siegucational background                                                                                                    |    |    |
| ,        | righ эспор салу Admission (conege credit only)<br>Individual Approval (no high school diploma or GED)<br>Individual Approval (no high school diploma or GED)                                                                                                    |    | ]  |
| ,<br>Ple | righ School Early Admission (college creat only)<br>Individual Approval (no high school diploma or GED)<br>reuse marcare are manest rever completed on your parents on requiriguardian's educational background<br>ease indicate the primary reason for attending classes at this college: *                                                       |    |    |
| ,<br>7]e | righ School Early Admission (college credit Only)<br>Individual Approval (no high school diploma or GED)<br>rease marcare the manest rever completed on your parents or requiriguationan's educational background<br>ease indicate the primary reason for attending classes at this college: *<br>Select                                           | ÷  | ]  |
| Ple      | Trigh School Early Admission (college creat) only)<br>Individual Approval (no high school diploma or GED)<br>rease marcare the manest rever completed on your parents or requiriguationary educational background<br>ease indicate the primary reason for attending classes at this college: *<br>Select<br>Select                                 | ¢  |    |
|          | right School Early Admission (conlege credit ONI))<br>Individual Approval (no high school diploma or GED)<br>rease indicate the primary reason for attending classes at this college: *<br>Select<br>Select<br>Earn Associate Degree (2 years)                                                                                                    | ¢  |    |
| Ple      | Fright School Early Admission (college credit ONI))         Individual Approval (no high school diploma or GED)         resee indicate the primary reason for attending classes at this college: *         Select         Select         Earn Associate Degree (2 years)         Earn acertificate (less than 2 years)                             | ¢  |    |
| Ple      | Fright School Early Administration (college credit ONP))         Individual Approval (no high school diploma or GED)         rease indicate the primary reason for attending classes at this college: *         Select         Select         Earn Associate Degree (2 years)         Earn creditio for transfer         Earn credits for transfer | ¢  | ]  |

## **Residency Questions**

- Select the country that you are a resident of
  - If you are not a resident of the US, select the country and click Next.
- Dual credit students are still typically dependents of their parents/guardians.
- Select parental citizenship
  - If parents are not citizens, select No and you will have more questions on their residency

| If not, is the parent or legal guardian upon whom you base your claim of residency a Permanent Resident of the                                                    | • U.S.? *         |
|----------------------------------------------------------------------------------------------------|-------------------|
| ○ Yes                                                                                                    |                   |
| ○ No                                                                                                    |                   |
| Is this parent or legal guardian a foreign national whose application for Permanent Resident Status has been pr<br>reviewed?                                      | eliminarily       |
| ⊖ Yes                                                                                                    |                   |
| ○ No                                                                                                    |                   |
| Not Applicable                                                                                                    |                   |
| Your parent or legal guardian should have received a fee/filing receipt or Notice of Action (I-797) from USCIS showing your I-485 has b<br>has not been rejected. | een reviewed and  |
| Is this parent or legal guardian a foreign national here with a visa eligible to domicile in the United States or is h                                            | ne/she a Refugee, |
| Asylee, Parolee or here under Temporary Protective Status?                                                                                                    |                   |
| \$                                                                                                    |                   |
| List of eligible vises                                                                                                    |                   |

## More Residency Questions:

| • res                                                                                                    |                         |
|----------------------------------------------------------------------------------------------------|-------------------------|
| ○ No                                                                                                    |                         |
| this can be a Warranty Deed, Deed of Trust, or other similar instrument that is effective to hold t                                                                                                    | itle                    |
| Do your parents/guardians own your house or rent? If your parents own the house but are still paying a<br>click Yes and the approximate date they signed papers for you to move in. If your parents rent your hom<br>No. | mortgage,<br>1e, answer |

the intention of liquidation in the foreseeable future? \*

○ Yes

🔘 No

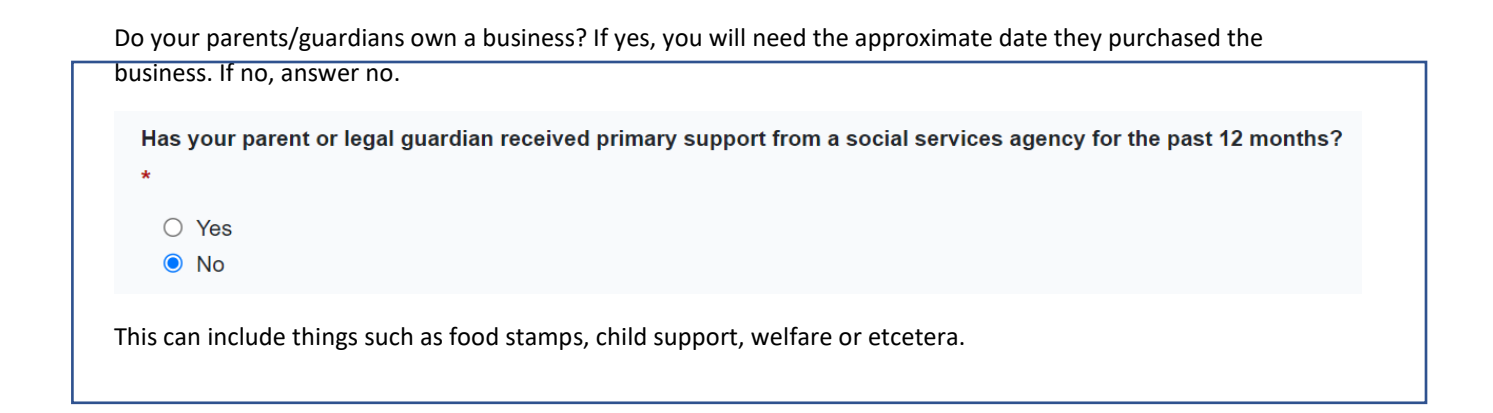

13. Collin College does not require you to answer pages 2-4. Click through and then click "Done"

| This school does not ask applicants to<br>'Save' and 'Done' buttons. | fill out this section. In order to co | omplete this section, please click the |
|----------------------------------------------------------------------|---------------------------------------|----------------------------------------|
|                                                                      |                                       |                                        |
|                                                                      | (Previous) 4 of 4                     |                                        |

14. You will be taken back to the home screen. Scroll down and click on the "Questions specific to Collin College" to complete the second part of the application

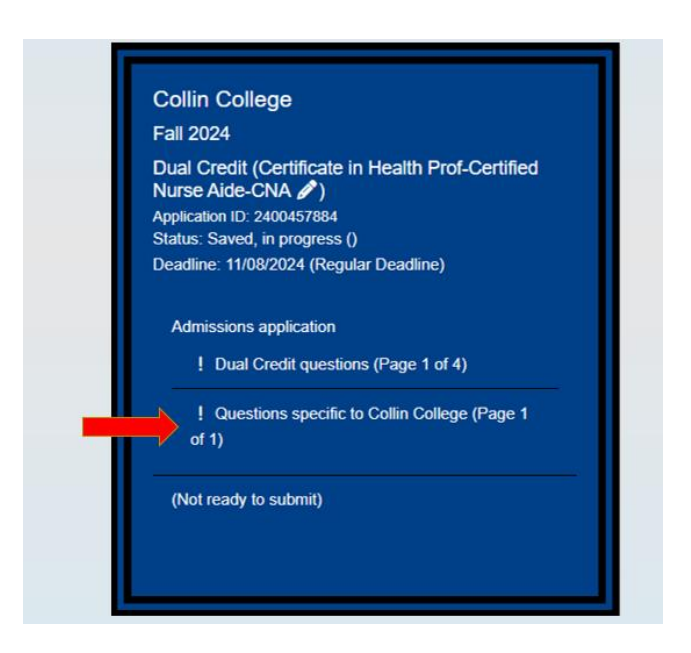

- 15. There are only three questions for this portion.
  - Campus of Interest: where will you take your classes? Select "Dual Credit in a High School Campus (Other)"
  - Perkins Eligibility
  - Reverse Transfer: this gives Collin College and other schools you attend permission to share information about credits earned, and potentially award you an Associate Degree at Collin College. You can change this answer at any time through the Registrar's Office
- 16. Make sure to hit "Done"!
- 17. You'll be directed back to the home page. Scroll down and select Submit This Application. There are a few more questions to answer before you can officially submit.

| Certification of information                                                                                                    |                                                                                                    |
|----------------------------------------------------------------------------------------------------|----------------------------------------------------------------------------------------------------|
| You are required to read the statements below. By checking the box next to the statement you<br>terms and conditions laid out in the statement. If you do not check the box next to the stateme<br>allowed to complete or submit this application. You may wish to print this page for your own re<br>that you not send in a printout of this page to the institution to which you are applying.                                                                                                    | u are agreeing to the<br>ent, you will not be<br>ecords; however, we ask                                                                                                    |
| Notification of Rights under Texas Law: Information collected about you through this app<br>any institution of higher education to which you apply. Apply Texas complies with the Fan<br>and Privacy Act ("FERPA") administered by the U.S. Department of Education. FERPA pro-<br>identifiable information (PII) and prohibits the release of education records without stude<br>consent, except for explicit circumstances in which disclosure is permitted by law. With f<br>entitled on your request to be informed about the collected information. Under Sections 4<br>Texas Government Code, you are entitled to receive and review the information. Under se<br>Government Code, you are entitled to correct information held by an institution that is in<br>information held by any institution to which you apply by contacting the institution. The i<br>collected about you will be retained and maintained as required by Texas records retention<br>et seq. of the Texas Government Code) and rules. Different types of information are kept<br>time. *<br>I certify that I have read and understand<br>I certify that I have read and understand the New Requirements and Important Information<br>Meningitis' * | blication may be held by<br>mily Educational Rights<br>otects students' personal<br>ents' permission or<br>few exceptions, you are<br>552.021 and 552.023 of the<br>ection 559.004 of the Texas<br>correct. You may correct<br>information that is<br>on laws (Section 441.180<br>for different periods of |
|                                                                                                    |                                                                                                    |
| If my application is accepted, I agree to abide by the policies, rules and regulations at any college to which I am admitted. I<br>authorize the college to verify the information I have provided. I certify that the information I have provided is complete and<br>correct and I understand that the submission of false information is grounds for rejection of my application, withdrawal of<br>any offer of acceptance, cancellation of enrollment and/or appropriate disciplinary action. I understand that officials of my<br>college will use the information submitted on this form to determine my status for residency eligibility. I authorize the<br>college to electronically access my records regarding the Texas Success Initiative. I agree to notify the proper officials of<br>the institution of any changes in the information provided. *                                                                                                    | r ApplyTexas application and/or regarding<br>formation for communication methods<br>mmercial purpose. Do you consent? *                                                                                                    |
| O Yes<br>O No                                                                                                    |                                                                                                    |
| Financial Aid Information<br>You must apply for financial aid separately. You can apply for financial aid online. Contact the institution's financial aid office<br>directly for more information.                                                                                                    | Dual Credit students do not qualify for<br>financial aid. You do not need to submit                                                                                                    |
| Non-discrimination clause<br>Admission to any of the Texas institutions of higher education and any of their sponsored programs is open to qualified<br>individuals regardless of race, color, gender, sexual orientation, creed, age, national origin or disability.                                                                                                    | credit. You will need to submit one in<br>your senior year to meet high school                                                                                                    |
| * Required Field                                                                                                    | graduation requirements.                                                                                                    |
| B Submit                                                                                                    |                                                                                                    |

## Click submit! You are officially done when see confetti on your screen.

## **Next Steps:**

Within 3-5 business days you will receive:

- An email from <u>admissions@collin.edu</u> with your next steps
- An email from <u>helpdesk@collin.edu</u> with your Campus Wide ID (CWID) and Workday Username – This email contains instructions to set up your OneLogin account
- An additional email from <u>helpdesk@collin.edu</u> with a temporary password.

These emails will be sent to the personal email you used when you applied via Apply Texas.

\*\*OneLogin is a single sign on tool. Once you are logged in, you will have access to Canvas and Workday. You will need to download the OneLogin Protect app in order to access Collin College's online resources. Please do not delete this app from your phone or we will have to contact Collins helpdesk to reset it. Workday is Collins student portal website, think of it as Collins version of Skyward.